### **Rail Departures V3 Installation Guide**

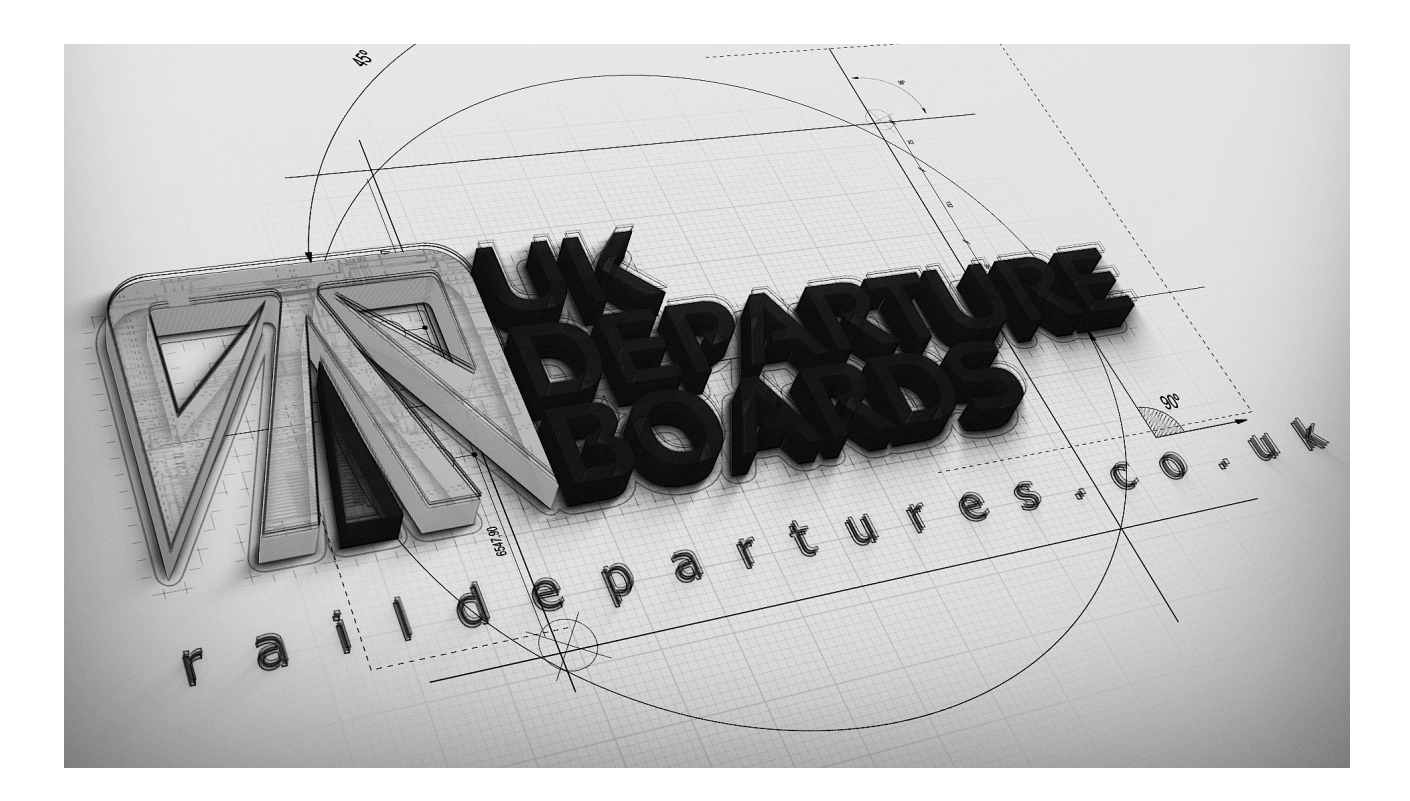

### WHAT'S INCLUDED

| Rail Departures V3 Board       | x1 |
|--------------------------------|----|
| 5V 8A Power supply             | x1 |
| Mains power cable with UK plug | x1 |
| USB Micro SD card adaptor      | x1 |

LED PANEL WARRANTY: Any panel with a severe defect will be replaced under warranty within 2 months from the delivery date. This does not include pixels very slightly glowing green. This is minor design error with all these panels and can not fixed. Each departure board has 4,128 pixels that is 12,384 separate LEDs, which are very fragile and can some times die. Each departure board is carefully tested three times for faulty pixels before packaging to ensure a fault free product is shipped. A panel with 3 or more faulty pixels will be replaced under warranty within the 2 month warranty period. Any faulty panels outside of warranty can be sourced from the following suppliers. P3 LED Panel | P4 LED Panel

Warning: THIS IS A 5V DEVICE. DO NOT EXCEED THIS VOLTAGE.

Copyright (c) 2019 Rail Departures | <u>contact@ukdepartureboards.co.uk</u> 30/11/2015 2

## **INITIAL SETUP**

(Step1) Remove the Micro SD card from the GEN2 controller.

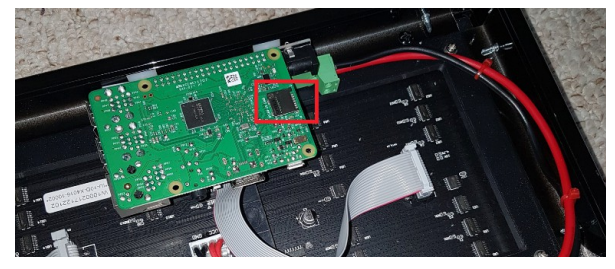

(Step3) Navigate to the boot drive (it will be labelled 'boot')

(Step2) Insert the Micro SD card into your pc/laptop via a built in SD card reader(preferred option) or using the supplied USB SD card adaptor.

# Note: Ignore/Cancel any notifications asking you to format the disk.

There are 2 options for entering your WiFi credentials.

a) (Preferred option) Use the online wpa\_supplicant.conf file creator tool(<u>found here</u>) to create the file for you (no editor required). Enter your details and it will create and download the file for you. Simply drag and drop this into your boot drive ,selecting yes to 'do you want to overwrite' and skip to Step6.
b) Carry on to Step3.

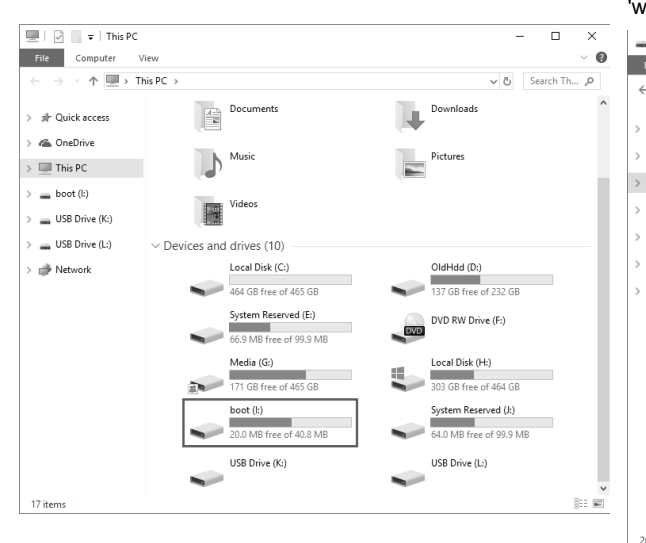

(Step4) Navigate the boot drive and open the file named 'wpa supplicant.conf ' via a text editor (read below notes)

|                    | Drive Tools boot (I:) |                  | -               |                |
|--------------------|-----------------------|------------------|-----------------|----------------|
| ile Home Shar      | e View Manage         |                  |                 | ~ 0            |
| → • ↑ <b>=</b> • T | his PC > boot (I:) >  |                  | 5 v             | earch bo 🔎     |
|                    | Name                  | Date modified    | Туре            | Size ^         |
| 🖈 Quick access     | bcm2708-rpi-cm.dtb    | 30/10/2017 09:36 | DTB File        | 15             |
| A OneDrive         | bcm2709-rpi-2-b.dtb   | 30/10/2017 09:36 | DTB File        | 17             |
|                    | bcm2710-rpi-3-b.dtb   | 30/10/2017 09:36 | DTB File        | 18             |
| This PC            | bcm2710-rpi-cm3.dtb   | 30/10/2017 09:36 | DTB File        | 17             |
| — boot (l:)        | bootcode.bin          | 11/08/2017 17:03 | BIN File        | 50             |
|                    | cmdline.txt           | 03/11/2016 16:18 | Text Document   | 1              |
| USB Drive (K:)     | config.txt            | 30/12/2017 22:08 | Text Document   | 2              |
| - USB Drive (L:)   | COPYING.linux         | 21/08/2015 16:04 | LINUX File      | 19             |
|                    | ixup.dat              | 30/10/2017 09:36 | DAT File        | 7              |
| 🌧 Network          | fixup_cd.dat          | 30/10/2017 09:36 | DAT File        | 3              |
|                    | fixup_db.dat          | 30/10/2017 09:36 | DAT File        | 10             |
|                    | fixup_x.dat           | 30/10/2017 09:36 | DAT File        | 10             |
|                    | issue.txt             | 29/11/2017 01:37 | Text Document   | 1              |
|                    | kernel.img            | 30/10/2017 09:36 | Disc Image File | 4,277          |
|                    | kernel7.img           | 30/10/2017 09:36 | Disc Image File | 4,473          |
|                    | LICENCE.broadcom      | 18/11/2015 15:01 | BROADCOM File   | 2              |
|                    | LICENSE.oracle        | 29/11/2017 01:37 | ORACLE File     | 19             |
|                    | start.elf             | 30/10/2017 09:36 | ELF File        | 2,755          |
|                    | start_cd.elf          | 30/10/2017 09:36 | ELF File        | 652            |
|                    | start_db.elf          | 30/10/2017 09:36 | ELF File        | 4,841          |
|                    | start_x.elf           | 30/10/2017 09:36 | ELF File        | 3,813          |
|                    | wpa_supplicant.conf   | 04/03/2018 15:31 | CONF File       | 1 🗸            |
|                    | <                     |                  |                 | >              |
| items              |                       |                  |                 | [## <b>#</b> # |

(Step5) Replace 'network' and 'password' with your own WiFi details and save.

| <u>F</u> ile <u>E</u> dit <u>V</u> iew <u>S</u> ettings <u>?</u>                                                                                                |         |   | ×       | (Step7) Plug the supplied pl<br>GEN2 controller and wait 10                                                 |
|----------------------------------------------------------------------------------------------------|---------|---|---------|----------------------------------------------------------------------------------------------------|
| <pre>i country=GB i country=GB i country=GB i country=GB config=1 d s # insert your WiFi details here enetwork={     sside"network"     spst="password" }</pre> | Q Q   E | v | <b></b> | Warning: Window's user<br>Do not use Wordpad for<br>Use a proper text editor<br>Recommended: <u>Notepac</u> |
| 10<br><                                                                                                    |         |   |         | Warning: Mac users!<br>If you use Textedit make<br>Also "disable smart quot                                 |

(Step6) Remove the SD card from your pc/laptop and place back into the board's GEN2 controller.

(Step7) Plug the supplied power supply dc jack cable into the GEN2 controller and wait 10seconds for the system to boot.

Warning: Window's users! Do not use Wordpad for editing this file. Use a proper text editor instead. Recommended: <u>Notepad2</u>, VSCode, Atom, SublimeText.

Warning: Mac users! If you use Textedit make sure to use "plain text format" Also "disable smart quotes" in "Textedit > Preferences"

Note: Remove GEN2 controller board packaging support tape.

Note: The display will always be completely blank for the first 15seconds when the system boots from cold.

## **CONFIGURATION TOOL (WEB APPLICATION)**

#### The web configuration can be found here.

(Step1) Register your account. You will need your boards serial. This can be found on the boards boot screen (when first turned on).

| Firmware<br>Device Info<br>Status | REV-CIS3-05007<br>  000000000-ERROR_NO_IP<br>  Initializing Firmware |
|-----------------------------------|----------------------------------------------------------------------|
| Registration                      | form ×                                                               |
| Full name                         |                                                                      |
| Email address                     |                                                                      |
| Departure Board                   | KUID                                                                 |
| New password                      |                                                                      |
|                                   |                                                                      |
|                                   | Submit Cancel                                                        |

(Step2) Log In.

| Log     | in                |
|---------|-------------------|
| Email a | address           |
| Passw   | ord               |
|         | Login             |
|         | Create an account |

(Step3) Edit the configuration and click "UPDATE BOARD" (at the bottom) to submit your changes to the board.

#### Notes:

- Changes are not instant. You will need to wait for your board to make its next request(every 10sec) before the changes will be applied.

| Firmware:                | REV-CIS2-02019      |
|--------------------------|---------------------|
| KUID:                    |                     |
| Last request:            | 05-12-2016 12:49:32 |
| Current uptime:          | 0 days 03:04:33     |
| Total uptime:            | 3 days 06:21:08     |
| Current server requests: | 275                 |
| Total server requests:   | 7352                |
| Current request errors:  | 9                   |
| Total fatal errors:      | 1                   |
| Board pending update:    | False               |

## FAQ

| Problem:<br>Solution: | Board does not boot (no lit leds on controller / blank display).<br>Check the power supply is connected correctly.                                                                                                    |
|-----------------------|----------------------------------------------------------------------------------------------------|
| Problem:<br>Solution: | Board keeps resetting.<br>Check the power supply is connected correctly. If using an extension cable check<br>cable is of good quality and under 2 meters.                                                                                                    |
| Problem:<br>Solution: | Board display does not display text but controller pcb leds are lit.<br>Make sure controller pcb ribbon cable seated well on display connector.                                                                                                    |
| Problem:<br>Solution: | <ul> <li>Board displays ERROR_NO_IP / CANT_CONNECT_TO_NETWORK</li> <li>Check you have entered your correct WiFi credentials (ie SSID / PASSWORD).</li> <li>Check your internet connection is working correctly.</li> <li>Check your WiFi supports 2.4ghz / Board is connecting to this network.</li> <li>Make sure 'wpa_supplicant.conf' is not named 'wpa_supplicant.conf.txt'</li> <li>Use this tool to create your 'wpa_supplicant.conf' file, as it may be corrupt.</li> <li>If tethering to an iPhone remove any apostrophes from your name.</li> </ul> |
| Problem:<br>Solution: | Board does not connect to a NETGEAR router.<br>Temporary disable the 5Ghz SSID broadcast under Advanced Tab/Advanced<br>Settings/Wireless Settings. And set the channel number between 1 to 6.                                                                                                    |
| Problem:<br>Solution: | Cant create a web configuration account.<br>The board must have been connected to your network before you can create a<br>account. The serial number is the first 8 digits on the second row on your boards<br>boot up screen, not the product serial number on the device it self.                                                                                                    |
| Problem:<br>Solution: | Board displays JSON_PARSE_ERROR<br>This is most likely a server issue and will resolve by it self.                                                                                                    |

Email <u>contact@ukdepartureboards.co.uk</u> if you require more information / additional help.

## ACKNOWLEDGEMENTS

**API Feeds:** 

http://www.realtimetrains.co.uk/ http://www.nationalrail.co.uk/46391.aspx https://api.tfl.gov.uk/

**Software Libraries** https://github.com/hzeller/rpi-rgb-led-matrix

| Special Thanks: |                                                        |
|-----------------|--------------------------------------------------------|
| Kris Baillie    | Firmware / web config testing / Station name renaming. |
| Andy Carter     | Firmware / web config testing / Station name renaming. |
| Danny Cox       | Firmware / web config testing / Promo video / media.   |
| Ross Muggeridge | Firmware / web config testing / TFL data expert.       |

### DISCLAIMER

LIMITATION OF LIABILITY

IN NO EVENT WILL RUSSELL PIRIE BE LIABLE, WHETHER IN CONTRACT, TORT, OR OTHERWISE, FOR ANY INCIDENTAL, SPECIAL, INDIRECT, CONSEQUENTIAL OR PUNITIVE DAMAGES, INCLUDING, BUT NOT LIMITED TO, DAMAGES FOR ANY LOSS OF USE, LOSS OF TIME, INCONVENIENCE, COMMERCIAL LOSS, OR LOST PROFITS, SAVINGS, OR REVENUES TO THE FULL EXTENT SUCH MAY BE DISCLAIMED BY LAW.

THIS BOARD IS INTENDED FOR USE FOR DEMONSTRATION, OR EVALUATION PURPOSES ONLY AND IS NOT CONSIDERED BY RAIL DEPARTURES TO BE A FINISHED END-PRODUCT FIT FOR **GENERAL CONSUMER USE. PERSONS HANDLING THE PRODUCT(S) MUST HAVE ELECTRONICS** TRAINING AND OBSERVE GOOD ENGINEERING PRACTICE STANDARDS. AS SUCH, THE GOODS BEING PROVIDED ARE NOT INTENDED TO BE COMPLETE IN TERMS OF REQUIRED DESIGN-, MANUFACTURING-RELATED MARKETING-. AND/OR PROTECTIVE CONSIDERATIONS. INCLUDING PRODUCT SAFETY AND ENVIRONMENTAL MEASURES TYPICALLY FOUND IN END PRODUCTS THAT INCORPORATE SUCH SEMICONDUCTOR COMPONENTS OR CIRCUIT BOARDS. THIS BOARD DOES NOT FALL WITHIN THE SCOPE OF THE EUROPEAN UNION DIRECTIVES REGARDING ELECTROMAGNETIC COMPATIBILITY, RESTRICTED SUBSTANCES (ROHS), RECYCLING (WEEE), FCC, CE OR UL, AND THEREFORE MAY NOT MEET THE TECHNICAL REQUIREMENTS OF THESE DIRECTIVES OR OTHER RELATED DIRECTIVES.